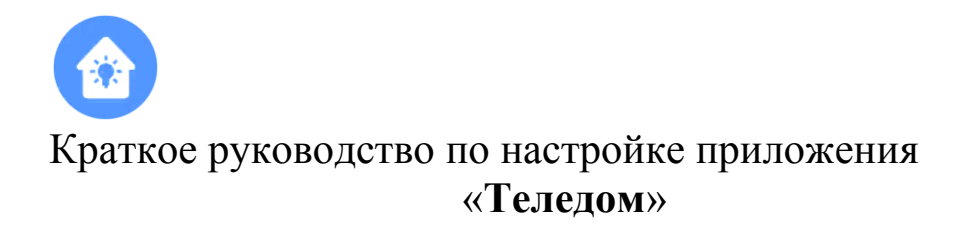

- Установите приложение «Теледом» из Google play или App store.
- Запустите приложение, в списке провайдеров выберите «Связьинформ»:

| Іожалуйста<br>писка или і | рите проваидо<br>выберите вашего поставщи<br>воспользуйтесь поиском. | ера<br>ка услуг из |
|---------------------------|----------------------------------------------------------------------|--------------------|
| свя                       |                                                                      |                    |
| <ul> <li>•</li> </ul>     | Связьинформ, г. Волго                                                | град               |
|                           |                                                                      |                    |
|                           |                                                                      |                    |
|                           |                                                                      |                    |
|                           | Same to realize                                                      |                    |
|                           | Далее                                                                |                    |

 Далее введите свой номер телефона, и совершите бесплатный вызов на номер 8(800)2220374, чтобы подтвердить, что введён Ваш номер. После завершения вызова вернитесь к приложению.

| Het SIM 奈                     | -     | 08:16                                | 92 % 🛃     |                                                                                                    |
|-------------------------------|-------|--------------------------------------|------------|----------------------------------------------------------------------------------------------------|
|                               |       |                                      |            | Her SIM 🗢 08:17 92 % 🗭                                                                                 |
|                               |       |                                      |            |                                                                                                    |
|                               | Связь | информ, г. Волго                     | град       |                                                                                                    |
| Вернуться к выбору провайдера |       |                                      |            | Нам необходимо убедиться,<br>что номер +79047720602 действительно ваш.                                 |
|                               |       |                                      |            | Исправить номер телефона                                                                               |
| +7                            | Вве   | дите номер телефо<br>для регистрации | на         | Сделайте бесплатный звонок на номер<br>88002220374<br>чтобы мы могли подтвердить,<br>что это ваш номер |
| 1                             |       | 2<br>^ Б В Г                         | 3<br>деж з |                                                                                                    |
| 4<br>ийкл                     | n     | 5                                    | 6<br>рсту  |                                                                                                    |
| , <b>7</b><br>● × ц           | 4     | 8<br>шщъы                            | 9<br>ьэюя  | Позвонить                                                                                              |
|                               |       | 0                                    | $\otimes$  |                                                                                                    |

• Для добавления адреса квартиры в приложение используйте логин и пароль, полученный у управляющей компании, или QR-код.

Выберите пункт «У меня нет договора», затем «У меня есть QR-код».

| 09:59 🖬 26ໍ້ 🗇 🗟 ແມ່ 89% 🕯                                                                                       | < 0 % 0                      |  |
|----------------------------------------------------------------------------------------------------|------------------------------|--|
| У вас есть договор с                                                                                             | Введите адрес                |  |
| оператором?                                                                                                    |                              |  |
| Введите номер и пароль договора, привязанного<br>к данному адресу, и управляйте услугами из этого<br>приложения. | Город                        |  |
| Номер договора                                                                                                   | Улица                        |  |
| Пароль 🗞                                                                                                    | Дом Квартира                 |  |
| Не помню пароль Ничего не помню                                                                                  |                              |  |
|                                                                                                    |                              |  |
|                                                                                                    | 미었다<br>남자 У меня есть QR-код |  |
| У меня нет договора с оператором                                                                                 |                              |  |
| Адреса Уведомления Емено                                                                                         | Адреса Уведомления Меню      |  |
| < O III                                                                                                    | < O III                      |  |

- После успешного добавления квартиры в разделе «Адреса» появятся кнопки открывания входной двери подъезда и калиток (при наличии).
- Для входа на втором и последующих устройствах используйте другие номера телефона. При повторном использовании номера телефона на новом устройстве авторизация на старом будет прекращена.
- В разделе «Меню» → «Настройки адресов» выберите адрес квартиры, в пункте «Настройка адреса» Вы можете по своему усмотрению включать или выключать приём вызовов с домофонов на это устройство, включить режим «Белый кролик», на системе Android здесь можно изменить мелодию звонка и включить вывод звука на динамик громкой связи. Кнопка «Удалить адрес» удаляет квартиру из приложения.

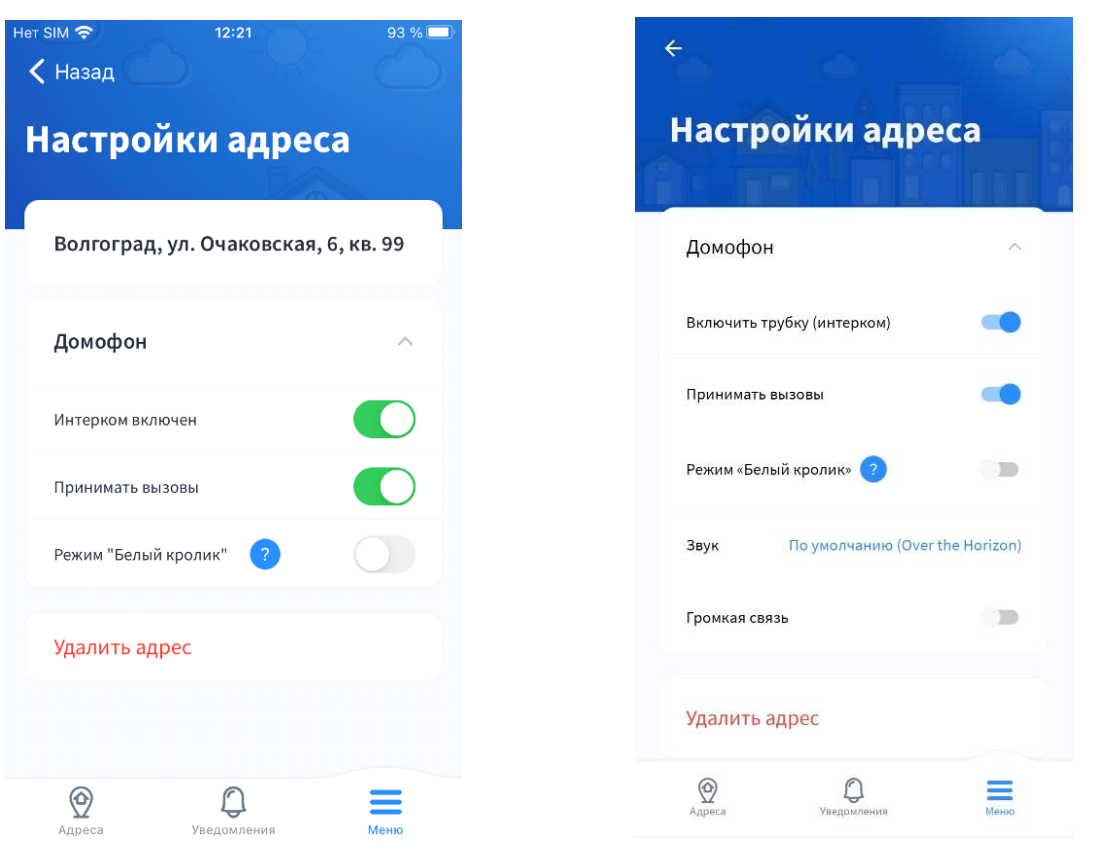

Внешний вид на iOS

Внешний вид на Android

В разделе «Меню» → «Настройки адресов» выберите адрес квартиры, в пункте «Управление доступом» Вы можете включить пункт «Гостевой доступ на час», и тогда при наборе номера квартиры на домофоне дверь будет открываться автоматически в течение часа.